|                                   | Manual_DIRF2012_Pegasus.txt                                                                                                    |
|-----------------------------------|----------------------------------------------------------------------------------------------------|
| + •                               | Sistema: Folha de Pagamento PEGASUS for Windows<br>Rotina : DIRF / INFORME DE RENDIMENTOS<br>Ano : Exercício 2012 - Ano Calendário 2011<br>Versão : 1.0 - Build 1233 ou superior<br>Data : 06/02/2012                                                                                                    |
| -                                 | O que á a DIRF ?<br><br>É a declaração do imposto de renda retido na fonte.                                                                                                    |
| _                                 | Quais Beneficiários deverão ser relacionados ?                                                                                                    |
|                                   | a) do Trabalho Assalariado                                                                                                    |
|                                   | <ul> <li>Aqueles que sofreram retenção do imposto de renda na fonte em qualquer um dos meses do ano calendário;</li> <li>Receberam Rendimentos Tributáveis durante o ano calendário &gt;= R\$ 23.499.15</li> </ul>                                                                                                    |
|                                   | -> Receberam Rend.Isentos/Não Tributáveis:<br>-> Indenizações Resc.Contrato/PDV >= R\$ 70.497.45<br>-> Outros Rendimentos Isentos/Não Tributáveis >= R\$ 70.497.45                                                                                                    |
|                                   | d) do Trabalho S/Vinculo Empregatício,Aluguéis e de Royalties                                                                                                    |
|                                   | -> Receberam Rendimentos Tributáveis >= R\$ 6.000,00;<br>-> Receberam Rend.Isentos/Não Tributáveis<br>-> Dividendos/Lucros a partir de 1996, e valores pagos a titu-<br>lar ou sócio de ME ou EPP,exceto pró-labore e aluguéis quan<br>do o valor anual >= R\$ 70.497.45                                                                                                    |
| -                                 | Qual o prazo de entrega ?                                                                                                    |
|                                   | Até as 23:59:59 do dia 29/02/2012.                                                                                                    |
| -                                 | Qual a forma de entrega ?                                                                                                    |
|                                   | Através do RECEITANET via internet.                                                                                                    |
| _                                 | É necessário Certificado Digital para entrega da DIRF ?                                                                                                    |
|                                   | O Certificado Assinatura Digital é obrigatório para entrega da DIRF -<br>por Pessoa Jurídica, exceto optante do SIMPLES NACIONAL.                                                                                                    |
| -                                 | Qual o prazo para entrega do COMPROVANTE DE RENDIMENTOS ?                                                                                                    |
|                                   | O Comprovante de Rendimentos deverá ser entregue até 29/02/2012 ou na<br>Rescisão de Contrato caso ocorra antes da data                                                                                                    |
| + I<br>I<br>I<br>V<br>V<br>V<br>V | <ul> <li>REQUISITOS BÁSICOS</li> <li>ACESSO AO PROCESSAMENTO DA DIRF NO PEGASUS</li> <li>PROCESSAMENTO/CONSULTA/MANUTENÇÃO</li> <li>IMPRESSÃO DA DIRF AUXILIAR PARA CONFERÊNCIA DE VALORES E IMPRES-<br/>SÃO DO INFORME REND.ATRAVÉS DO PEGASUS</li> <li>EXPORTAÇÃO/IMPORTAÇÃO DA DIRF</li> <li>VALIDAÇÃO/IMPRESSÃO/ENTREGA/EMISSÃO DO RECIBO</li> <li>CÓPIA DE SEGURANÇA/MANUAIS/ORIENTAÇÕES</li> <li>UII- OBSERVAÇÕES DAPE SOFTWARE SOBRE A DIRF</li> </ul>                                                                                                    |
| I)<br>X<br>+                      | <ul> <li>PLANOS DE SAUDE</li> <li>PARÂMETROS</li> </ul>                                                                                                    |
| +•                                | ·<br>+                                                                                                    |
| I<br>+·                           | - REQUISITOS BÁSICOS                                                                                                    |
| _                                 | O sistema PEGASUS deverá estar atualizado com a versão<br>BUILD 2.0.0.1233 ou superior;<br>A folha de pagamento da competência JANEIRO/2012 deverá estar calcula-<br>da ( Férias e Rescisões JANEIRO/2012 pagas em DEZEMBRO/2011 ) ;<br>As informações sobre Planos de Saúde na Modalidade Coletivo Empresari<br>al deverão estar atualizadas. ( Consulte item X - PLANOS DE SAUDE );<br>Os eventos vinculados ao processo da DIRF (Rendimentos, deduções e im-<br>postos) deverão estar devidamente atualizados e conferidos ( Consulte<br>item XI - PARÂMETROS ); |
| N                                 | ota:                                                                                                    |
|                                   |                                                                                                    |

Para a validação e entrega da DIRF você deverá ter instalado os sistemas DIRF(PGD) e RECEITANET da RECEITA FEDERAL. Disponíveis no site da Recei-

Manual\_DIRF2012\_Pegasus.txt ta Federal em www.receita.fazenda.gov.br ou então no sita da DAPE SOFTWA RE em www.dape.com.br => DOWNLOADS => Receita Federal => Sistema/Atualiz \_\_\_\_\_ II - ACESSO AO PROCESSAMENTO DA DIRF NO PEGASUS +---------+ Para acessar o processamento da DIRF Exercício 2012 Ano Calendário 2011, siga os passos: - No Menu do Sistema PEGASUS, escolha: . Processos; .. Geração da DIRF para Exportação; ... => Dirf Exportação do Exercício a partir de 2010; Na janela de processos temos [ Retenção ] 2011 Ano Calendário para processamento da DIRF [ Aba Funcionários ] Lista os beneficiários da DIRF após o processamento Aba Registros DIRF ] Lista todos os rendimentos/deduções/imposto/conv.médico do beneficiário selecionado na [ Aba Funcionários ] [ botão "Processar" ] Inicia o processamento da DIRF [ botão "Planos" ] Acesso ao cadastro de Planos de Saúde Mais informações => Consulte item X - PLANOS DE SAUDE [ botão "Parâmetros" ] Acesso aos Parâmetros da DIRF Mais informações => Consulte item XI - PARÂMETROS [ botão "Fechar" ] Fecha o módulo de processamento da DIRF +-----III - PROCESSAMENTO/CONSULTA/MANUTENÇÃO +------ O sistema irá processar e agrupar os rendimentos, deduções e impostos originários dos movimentos MENSAL e ADIANTAMENTOS com data de pagamen-to a partir de 01/01/2011 a 31/12/2011. PROCESSAMENTO Para iniciar o processamento da DIRF Ano Calendário 2011 [ Retenção ] deverá ser 2011 => Clique no botão => [ Processar ] para iniciar o processo da DIRF, onde serão apropriados os rendimentos, deduções e impostos de cada um dos beneficiários. CONSULTA/MANUTENÇÃO \_\_\_\_\_ . Apos o processamento, o sistema irá listar em tela os beneficiários; . Para visualizar os valores processados, dê duplo clique sobre o nome do beneficiário ou então, selecione-o com um clique do mouse e acesse seus valores através da aba "Registros Dirf" Exemplo de Tela do beneficiário no "Registro Dirf" após processamento 001 0001 - NOME DO Funcionário |< < > >| [novo] [apagar] istro Id Convênio Janeiro Fev Id Convênio Janeiro Fevereiro Março Abril Registro alores Convênio 0 100 00 RPDE-Valores Convênio0100.00100.00100.00100.00RTPD-Rend.Trib- Ded.Dependentes0150.69150.69150.69150.69RTPO-Rend.Trib- Ded.Prev.Oficial0135.00148.00138.00127.00 RTRT-Rend.Trib - Rend.Tributável 0 1300.00 1400.00 1350.00 1250.00 Ao clicar com o botão direito sobre cada uma das linhas de valores - processados(RPDE,RTDP,RTPO,RTRT), teremos as seguintes opções: Editar ( Edita valores do registro selecionado ) Apagar ( Apaga os valores do registro selecionado ) Detalhes ->Janeiro ( Consulta os eventos do mês Janeiro ) Fevereiro ( Consulta os eventos do mês Fevereiro ) Março . . . Abril . . . Maio . . .

Junho . . . Julho Agosto Setembro Outubro Novembro Dezembro Decimo Terceiro . Caso seja necessário alterar algum valor antes da exportação,selecio-ne o campo do "Registro" com duplo clique, altere e a seguir clique no botão "OK" para gravar. . Caso reprocesse novamente a DIRF, as alterações manuais SERÃO MANTIDAS . As alterações também poderão ser efetuadas dentro do sistema da DIRF da RECEITÁ FEDERAL após a importação dos dados gerados pelo PEGASUS. IV – IMPRESSÃO DA DIRF AUXILIAR PARA CONFERÊNCIA DE VALORES E IMPRES-SÃO DO INFORME DE RENDIMENTOS ATRAVÉS DO PEGASUS +----Após o processamento da DIRF os seguintes relatórios estarão disponíveis: => DIRF AUXILIAR PARA CONFERÊNCIA DE VALORES - (IMPRESSÃO JATO/LASER) Através do Relatório da DIRF AUXILIAR é possível conferir os valores processados mês a mês pelo sistema. O relatório da "Dirf Auxiliar" está disponível no menu: . Relatórios do Gerador .. True Type ... Dirf .... a) Relatório Auxiliar Dirf a partir exerc 2010 Para impreșsão escolha: Empresa Inicial Empresa Final Funcionário Inicial Funcionário Final Clique OK para impressão dos beneficiários respeitando os limites de Rendimentos conforme exigido pela DIRF ou então insira ZEROS em todos os campos de valores para impressão GERAL, de todos os -beneficiários sem limite de valores => INFORME DE RENDIMENTOS (PEGASUS) - (IMPRESSÃO JATO/LASER) O "Informe de Rendimentos" está disponível no sistema em: . Relatórios do Gerador .. True Type ... Dirf .... a) Informe de Rendimentos a partir exerc 2010 Para impressão escolha: Empresa Inicial Empresa Final Funcionário Inicial Funcionário Final Clique OK para impressão dos beneficiários respeitando os limites de Rendimentos conforme exigido pela DIRF ou então insira ZEROS em todos os campos de valores para impressão GERAL, de todos os beneficiários sem limite de valores => INFORME DE RENDIMENTOS (PEGASUS) - (IMPRESSORA DE AGULHA) O "Informe de Rendimentos" está disponível no sistema em: . Relatórios do Gerador .. Matricial ... Dirf .... a) Informe de Rendimentos a partir exerc 2010 Para impressão escolha: Empresa Inicial Empresa Final Funcionário Inicial Funcionário Final Clique OK para impressão dos beneficiários respeitando os limites de Rendimentos conforme exigido pela DIRF ou então insira ZEROS em todos os campos de valores para impressão GERAL, de todos os beneficiários sem limite de valores -----+ IV – EXPORTAÇÃO/IMPORTAÇÃO DA DIRF ------+

Manual\_DIRF2012\_Pegasus.txt Após o processamento e conferência das informações geradas pelo PEGA-SUS, é hora de exportá-las para o sistema DIRF da RECEITA FEDERAL,para isso acesse: No Menu do sistema acessar: . Utilitários .. Exportação de Dados/Integração ... Dirf => 2012 Ano Calendario 2011 .... DIRF2012: Escolha "Exportar" para exportar o arquivo da DIRF; Escolha "Visualizar" para visualizar o arquivo da DIRF; => Preencha as informações solicitadas CNPJ/CPF da Matriz Numero da inscrição do DECLARANTE Tipo 1-CPF 2-CNPJ Tipo de inscrição do DECLARANTE a) Se Pessoa Física(PF) => Informar 1-CPF | b) Se Pessoa Jurídica(PJ) => Informar 2-CNPJ| CPF Responsável CNPJ CPF do Responsável p/ EMPRESA perante o CNPJ [0]Original [R]Retificadora 0 => Declaração Original R => Declaração Retificadora Nro.Recibo Original Nro.do Recibo da Decl.Original [N]ormal [E]xt/Encerr 1 => Declaração "Normal" 2 => Declaração de Extinção/Encerr.Espólio/ saida definit.país Ano Calendário Informe o Ano Calendário da Dirf a ser exportado (2011). Pagou Res Exterior ? S/N Informe "S" caso tenha efetuado pagto a Residentes no Exterior Rend Trib.(Trabalh) >= 23499.15 Rend Trib.(Socio/Auton) >= 6000,00 6000,00 

 Indeniz.Resc./PDV
 >=
 70497.45

 Outros Rend.Isentos
 >=
 70497.45

 Lucro/Divid.partir 1996
 >=
 70497.45

 Vr.Socio ME/EPP
 >=
 70497.45

 Valores de Rendimentos Anuais recebidos, a par tir dos quais o sistema deverá exportar o bene |ficiário para a Dirf independente de ter ocor-|rido retenção do imposto. Exemplos: Rend Trib(Trabalh) >= 23499.15 Irá exportar todos os beneficiários com rendimen tos tributáveis anuais iguais ou superiores a 23.499,15, independente de haver ocorrido retenção do imposto serão gravados na DIRF. Rend Trib (Socio/Auton) >= 6000,00 Irá exportar todos os beneficiários(socios/auto-

nomos) com rendimentos tributáveis anuais iguais ou superiores a 6.000,00 independente de haver ocorrido retenção do imposto serão gravados na -DIRF.

Tecle [ OK ] para continuar ou [ CANCELA ] para retornar

. Nome do Responsável

Manual\_DIRF2012\_Pegasus.txt Nome do Responsável pelo Preenchimento da Declaração CPF do Responsável CPF do Responsável pelo Preenchimento da Declaração \_\_\_\_\_. DDD Fone Responsável DDD do Fone do Responsável p/Preenchimento De claração \_\_\_\_\_\_ Fone do Responsável Fone do Responsável pelo Preenchimento da Declaração Ramal do Resposável Ramal do Fone do Responsável p/Preenchimento Declaração Fax do Responsável Fax do Responsável pelo Preenchimento da Declaração \_\_\_\_\_. Email do Responsável Email do Responsável pelo Preenchimento da -Declaração \_\_\_\_\_ Tecle [ OK ] para continuar ou [ CANCELA ] para retornar +-------+ Obs: Independente do valor informado serão sempre exportados os valores dos trabalhadores para os quais houveram retenções do Imposto de Renda na fonte no Ano Calendário. Após visualizar clique em "Gravar" para salvar o arquivo; - Escolha o local para gravação do arquivo da DIRF; - Escolha o nome, por exemplo: "DIRF2012.TXT" e salve o arquivo; => IMPORTAÇÃO DA DIRF Para importar o arquivo DIRF2012.TXT no sistema DIRF da Receita Federal: - Acessar o sistema DIRF da Receita Federal; No Menu do sistema, acesse: . "Declaração"; ... Selecione "Importar Dados"; ... Escolha a opção "Declaração"; - Siga as orientações do sistema para importar; VI – VALIDAÇÃO/IMPRESSÃO/ENTREGA/EMISSÃO DO RECIBO Efetue a conferência dos valores importados na DIRF, comparando-os com aqueles apurados no sistema PEGASUS, estando tudo em ordem execute os próximos passos: => VALIDAÇÃO Antes de Gravar o arquivo para entrega, acessar o Menu "Declaração" e executar a opção "Verificar Pendências";
 A seguir selecione "Gravar Declaração para entrega a SRF"; - Siga as orientações do sistema; => IMPRESSÃO - Imprima a DIRF e os INFORMES DE RENDIMENTOS que desejar através do Sistema DIRF da RECEITA, para isso acesse no menu: => Declaração => Imprimir Siga os procedimentos apresentados na tela do sistema. => ENTREGA - Transmita a DIRF através do próprio sistema DIRF da RECEITA FEDERAL, acesse o Menu: => Declaração => Transmitir via internet Siga os procedimentos apresentados na tela do sistema.

Manual\_DIRF2012\_Pegasus.txt - Emita o Recibo após a entrega da DIRF. => Declaração => Imprimir => Recibo de Entrega +-----VII - CÓPIA DE SEGURANÇA/MANUAIS/ORIENTAÇÕES +-----=> COPIA DE SEGURANÇA - Utilizar a cópia de Segurança/Backup existente no programa da DIRF da RECEITA FEDERAL para guardar as declarações; => Ferramentas => Cópia de Segurança Siga os procedimentos apresentados na tela do sistema. - Aconselhamos a gravação de no mínimo mais 2 cópias. => MANUAIS - Poderá ser consultado através do "Ajuda" do sistema DIRF da RECEITA FEDERAL => ORIENTAÇÕES Saiba mais sobre a DIRF acessando o site da RECEITA FEDERAL no endere Ç0: http://www.receita.fazenda.gov.br/PessoaJuridica/DIRF/2011/Perguntas/default.htm http://www.receita.fazenda.gov.br/Principal/Informacoes/InfoDeclara/declaraDIRF.htm +-----\_\_\_\_\_ VIII- OBSERVAÇÕES DAPE SOFTWARE SOBRE A DIRF -----+ Trabalhadores Transferidos Atenção especial deverá ser dada aos trabalhadores Transferidos no exer cíció, consulte manual da DIRF. Numero do CPF Cada beneficiário deve ter seu próprio CPF, NUNCA UTILIZE O MESMO NUME-RO PARA DIFERENTES BENEFICÁRIOS, pois resultará em agrupamento dos rendimentos Também não são admitidos CPF zerados ou numeros repetidos. Beneficiário - O mesmo beneficiário só pode ser informado uma única vez para cada CNPJ no ano Calendário. - Nome do Beneficiário Evite cadastrar o Nome do beneficiário com caracteres Inválidos para a DIRF, tais como ".,- " Centralização por CNPJ Rendimentos/Deduções/IRRF serão centralizados no CNPJ da Matriz - Valores Informar valores em Reais com centavos. Informar os Rendimentos e deduções do ano inteiro, mesmo que tenha havi do somente 1 mês com retenção no ano calendário. - Guarda de Informações Todos os documentos contábeis e fiscais devem ser guardados por 5 anos, inclusive dos beneficiários sem Retenção. +------IX – PLANOS DE SAUDE \_\_\_\_\_ Para informar os valores pagos pelos beneficiários a Planos de Saude na -Modalidade Coletivo Empresarial, acesse no PEGASUS a opção: . Processos .. Geração da DIRF para Exportação; ... => Dirf Exportação do Exercicio a partir de 2010; clique no botão ..... => [ Planos ] Para incluir um novo plano siga os passos: . Clique no botão "NOVO" .. Preencha os campos: [ NOME EMPRESARIAL ] => Informe o Nome do Plano de Saúde; Empresa ] => Insira o código da empresa somente nos casos em que o código do evento for utilizado também por outras empresas cadastradas no -

Manual\_DIRF2012\_Pegasus.txt sistema PEGASUS e que estejam vinculados a outros PLANOS DE SAU DE. [ Evento Numero ] Cadastrar neste campo o código do evento de DESCONTO DE CONVÊNIO MÉDICO vinculado ao Plano de Saúde; Caso tenha mais de um código de evento e também outros Planos de Saúde, cadastre e vincule quantos forem necessários. [ CNPJ ] => Informe o CNPJ do Plano de Saúde; [ Registro ANS ] => Informe o Nro de Registro ANS do Plano de Saúde; DEPENDENTES DO BENEFICIÁRIO DE PLANOS DE SAÚDE Para vincular DEPENDENTES do BENEFICIÁRIO DECLARANTE da DIRF nos PLANOS -DE SAÚDE acesse: . Cadastro de DEPENDENTES ( Dados => Dependentes ) .. Selecione o BENEFICIÁRIO ( Trabalhador ) ... Agora selecione o DEPENDENTE DE PLANO DE SAÚDE DO BENEFICIÁRIO .... Clique no botão "ALTERAR" ..... Marque no social -> [X] Dependente de Convênio Médico ...... Clique no botão "GRAVAR" para salvar a alteração ...... Siga os mesmos procedimentos com os outros dependentes. +------------------++ X – PARÂMETROS +----------+ Antes de iniciar o processamento da Dirf é importante que você verifique as pré-configurações efetuadas automaticamente pelo sistema, para isso acesse: No Menu do Sistema PEGASUS, escolha:
Processos;
Geração da DIRF para Exportação; ... => Dirf Exportação do Exercició a partir de 2010; Clique no botão .... [ Parâmetros ] => Efetue caso necessário, as manutenções No campo "CONTEUDO", incluín-do ou excluíndo eventos nas respectivas variáveis de acordo com o seu enquandramento na DIRF (Rendimentos, deduções e impostos). \_\_\_\_\_ Lista de Variáveis utilizadas pela DIRF e sua respectiva descrição: EVE\_DIRFMES13 Evento do Mov Intermediário que entra para Dec Terceiro EVE\_INTERMED Evento do Mov Intermediário que entra no Processamento Outros Eventos do Mov Dec Terceiro que entra no processo EVE\_MOV\_13 IR\_DEDMEDDESC Descrição de IR para deduc médica IR\_DESC\_OUT Descrição de IR para Outros Rendimentos Isentos - Abono Pecunário RIAP Rendimentos Isentos - Diárias e Ajuda de Custos Rendimentos Isentos - Indeniz Resc.Contr.Trab,incl PDV Rendimetnos Isentos Anuais - Lucros e Div.Pagos a partir 1996 Rendimentos Isentos - Pensão, Aposent.Reforma Moléstia Grave RIDAC RTTRP RIL96 RIMOG Rendimentos Isentos - Outros RIO Rendimentos Isentos - Parcela Isenta Aposent Maiores 65 anos Rendimentos Isentos - Pagos a Tit,sócio EPP, exceto Pro-lab/Alug Valor Pago no Ano - Plano de Saúde RIP65 RIPTS RPDE Rendimentos Tributáveis - Dedução Dependentes Rendimentos Tributáveis - Imposto de Renda na Fonte Rendimetnos Tributáveis - Dedução Pensão Alimentícia Rendimetnos Tributáveis - Dedução Previdência Oficial Rendimentos Tributáveis - Dedução Previdência Privada Rendimentos Tributáveis - Rendimentos Tributáveis RTDP RTIRF RTPA RTPO RTPP RTRT Em cada uma das variáveis acima, o sistema vinculou os eventos relacionados para o processo da DIRF. Para manutenção na lista dos eventos vincula dos, se baseie pela lista de eventos Padrão do sistema relacionado logo abaixo (Utilize a descrição, uma vez que os códigos podem variar de siste ma para sistema ). Contacte o Suporte DAPE SOFTWARE para orientações caso tenha dúvidas. [ EVE\_DIRFMES13 ] => Evento Mov Intermediário que entra para Dec Terceiro Campo Conteúdo => 9002,9303,9263,9205,1301,1302,1013,5002,5003 \_\_\_\_\_ Codigo Descriçao \_\_\_\_\_

9002 - I.N.S.S. S/130.SAL.( INDENIZ ) 9303 - Dependente IR - 130.Sal.Indeni

Manual\_DIRF2012\_Pegasus.txt 9263 - Ded.CPMF Base IR-130.Sal.Ind. 9205 - I.R.R.F S/130.SAL. ( INDENIZ ) 1301 - 130.SALARIO - INDENIZADO 1302 - 130.SALARIO - INDENIZ.( AVISO) 1013 - 130.SALARIO - BOLSA ESTAGIO 5002 - DIF 130.SALARIO INDENIZ 5003 - DIF 130.SALARIO IND AVISO \_\_\_\_\_ [ EVE\_INTERMED ]=> Evento do Mov Intermediário que entra no Processamento Caso efetue pagamento de ADIANTAMENTO SALARIAL com tributação na Fonte em REGIME DE CAIXA ( Tributa o IR no pagto do ADIANTAMENTO ),inclua: Campo Conteúdo => 6,9200 \_\_\_\_\_ Codigo Descriçao \_\_\_\_\_ 0006 - ADIANTAMENTO SALARIAL ( Vencimento ) 9200 - I.R R.F ( Imposto ) Obs: Caso efetue outros pagamentos no mov.intermediário (1 a 9) que devam compor valores na DIRF e no qual o evento utilize a opção "ALTERAR CÓ-DIGO" entre MOVIMENTOS, este também deve ser relacionado no campo CON-TEUDO. \_\_\_\_\_ [ EVE\_MOV\_13 ]=> Outros Eventos do Mov Dec Terceiro que entra no processo Campo Conteúdo => 9302 -----Codigo Descriçao 9302 - Dependente IR - 130.Salario [ IR\_DEDMEDDESC ] Descrição de IR para deduc médica Incluir no campo CONTEÚDO a desrição abaixo que será impressa no Informe de Rendimentos do trabalhador. DESPESAS MEDICAS / ODONTOLOGICAS / HOSPITALARES. [ IR\_DESC\_OUT ] Descrição de IR para Outros Incluir no campo CONTEÚDO a desrição abaixo que será impressa no Informe de Rendimentos do trabalhador. SAL.FAMILIA/PIS(REND/ABONO)/ABONO PEC.FERIAS(ART143 CLT) [ RIAP ] => Rendimentos Isentos - Abono Pecunário Campo Conteúdo => 1060,1160 Codigo Descriçao 1060 - ABONO PECUNIÁRIO 1160 - DIFER.ABONO PEC.FERIAS Obs: Retirá-lo do campo [ RIO ] caso esteja lá relacionado pelo sistema. [ RIDAC ] - Rendimentos Isentos - Diárias e Ajuda de Custos Campo Conteúdo => 759,760 Codigo Descriçao -----0759 - DIARIAS VIAGEM NAO EXC.50%SAL 0760 - AJUDA DE CUSTO

[ RIIRP ] - Rendimentos Isentos - Indeniz Resc.Contr.Trab,incl PDV

Manual\_DIRF2012\_Pegasus.txt Campo Conteúdo => 730,750,754,761,1001,1002,1003,1004,1005,1041,5004,5005,5006,5010 Codigo Descriçao -----0730 - AVISO PREVIO ( INDENIZADO ) 0750 - INDENIZ.ADICIONAL (LEI 7238) 0754 - INDENIZACAO (ART 479 - CLT) 0761 - INDENIZ TIT INCENTIVO DEMISSAO 1001 - FERIAS INDENIZADAS 1002 - FERIAS INDENIZ. PROPORCIONAIS 1002 - FERIAS INDENIZ. VENCIDAS 1004 - FERIAS IND.VENC ( DOBRA+ADIC ) 1005 - FERIAS INDENIZ - AVISO 1041 - ADIC. 1/3 DE FERIAS INDENIZ. 5004 - DIF FERIAS VENCIDAS 5005 - DIF FERIAS PROPORC INDENIZ 5006 - DIF 1/3 SALARIO S/FERIAS 5010 - DIF INDENIZACOES \_\_\_\_\_ \_\_\_\_\_ [ RIL96 ] - Rendimentos Isentos Anuais - Lucros e Div.Pagos a partir 1996 Informe eventos ref.pagto de Lucros e Div.Pagos a partir 1996 \_\_\_\_\_ [ RIMOG ] - Rendimentos Isentos - Pensão, Aposent.Reforma Moléstia Grave Informe eventos ref.pagto de Pensão, Aposent.Reforma Moléstia Grave ------[ RIO ] - Rendimentos Isentos - Outros Campo Conteúdo => 450,190,1007 ------Codigo Descriçao ------0450 - \*\* PIS ( RENDIMENTO/ABONO ) \*\* 0190 - SALARIO FAMILIA 1007 - FERIAS DOBRA - ART.137 CLT \_\_\_\_\_ [ RIP65 ] - Rendimentos Isentos - Parcela Isenta Aposent Maiores 65 anos => Informe eventos ref.pagto de Parcela Isenta Aposent Maiores 65 anos \_\_\_\_\_ [ RIPTS ] - Rendimentos Isentos-Pagos a Tit, sócio EPP, exceto Pro-lab/Alug => Informe eventos ref.pagto de Tit,sócio EPP,exceto Pro-lab/Alug [ RPDE ] - Valor Pago no Ano - Plano de Saúde Campo Conteúdo => 820,821,822,823,824,825 Codigo Descriçao 0820 - CONVENIO MEDICO 0821 - CONVENIO MEDICO - CUSTO OPERAC 0822 - CONVENIO MEDICO - DEPENDENTE 0823 - CONVENIO MEDICO - DIFERENÇA 0824 - CONVENIO MEDICO-TAXA INSCRIÇÃO 0825 - CONVENIO ODONTOLOGICO \_\_\_\_\_ [ RTDP ] - Rendimentos Tributáveis - Dedução Dependentes Campo Conteúdo => 9300,9302,9303 \_\_\_\_\_ Codigo Descriçao 9300 - Dependente IR - Mensal 9302 - Dependente IR - 130 Salario 9303 - Dependente IR - 130.Sal.Indeni

Manual\_DIRF2012\_Pegasus.txt Campo Conteúdo => 9200,9202,9204,9206,9203,9205,9207 Codigo Descriçao \_\_\_\_\_\_ 9200 - I.R.R.F. 9202 - I.R.R.F. S/ FERIAS 9204 - I.R.R.F. S/ 130 SALARIO 9206 - I.R.R.F S/ LUCRO DISTRIBUIDO 9203 - I.R.R.F. S/FERIAS ( INDENIZ ) 9205 - I.R.R.F S/130.SAL. ( INDENIZ ) 9207 - I.R.R.F S/L.DISTRIB.( INDENIZ ) [ RTPA ] - Rendimetnos Tributáveis - Dedução Pensão Alimentícia Campo Conteúdo => 950,970,971,972,1120,1121,1360,1361,1362 Codigo Descriçao 0950 - ALIMENTOS PROVISORIOS 0970 - PENSAO ALIMENTICIA ( LIQUIDO ) 0971 - PENSAO ALIMENTICIA ( SAL.MIN ) 0972 - PENSAO ALIMENTICIA ( VENCIM. ) 1120 - PENSAO ALIMENTICIA S/FERIAS 1121 - PENSAO ALIM.LIQ S/FERIAS 1360 - PENSAO ALIM. S/130.SAL.-1a.PAR 1361 - PENSAO ALIMENTIC. S/130.SALAR 1362 - PENSAO ALIM.LIQ.S/130.SALARIO [ RTPO ] - Rendimetnos Tributáveis - Dedução Previdência Oficial Campo Conteúdo => 9000,9001,9002,9003,9004 Codigo Descriçao 9000 - I.N.S.S. 9001 - I.N.S.S. S/ 130.SALARIO 9002 - I.N.S.S. S/130.SAL.( INDENIZ ) 9003 - I.N.S.S. S/ FERIAS 9004 - I.N.S.S S/PAGTO INTERMEDIARIO ------[ RTPP ] - Rendimentos Tributáveis - Dedução Previdência Privada Campo Conteúdo => 915,916,917 Codigo Descriçao 0915 - PREVIDENCIA PRIVADA 0916 - CONTRIBUICAO PARA O FAPI 0917 - CONTRIB PREVIDENCIA COMPLEMENT \_\_\_\_\_ [ RTRT ] - Rendimentos Tributáveis - Rendimentos Tributáveis Campo Conteúdo => &ListaDeEventosBase("BASE\_RTRT") Clique com o botão direito sobre este campo para ter acesso a lista de eventos que irão compor o RENDIMENTO TRIBUTÁVEL NA DIRF. Efetuar manutenção na lista caso deseje incluir ou excluir algum even-to dos valores de rendimentos tributáveis. => Preste muita atenção na opções de Soma ou Subtrai do Evento. [x] Soma -> Soma o evento em rendimento tributável [x] Subtrai -> Subtrai o evento em rendimento tributável Atenção especial deverá ser dada aos eventos: => 9255 - Adiant. Salarial-Ded Base IR Procure na Lista e marque o campo [x] Subtrai clique no botão [GRAVAR] para salvar as alterações 1486 - Fretes-Reducao Base IRRF 60% Procure na Lista e marque o campo [x] Subtrai

## Manual\_DIRF2012\_Pegasus.txt clique no botão [GRAVAR] para salvar as alterações

\_\_\_\_\_ Comando do Administrador INIT ( inicializa os conteúdos dos campos )

\_\_\_\_\_